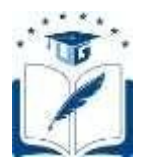

# SOLICITUD PARA EL CAMBIO VOLUNTARIO DE MALLA

Dirigido a los estudiantes de carrera, de la Universidad de Guayaquil, que voluntariamente decidan cambiarse a la malla activa y vigente de su carrera.

> Versión: 003 Fecha: 16/05/2022 Causas del Cambio: Mejora

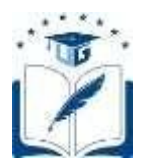

# **CONTENIDO**

| 1.   | INTRODUCCIÓN3                                                                    |   |
|------|----------------------------------------------------------------------------------|---|
| 1.1. | Objetivo3                                                                        |   |
| 1.2. | Requerimiento3                                                                   |   |
| 2.   | MÓDULO PARA CAMBIO VOLUNTARIO DE MALLA                                           | 3 |
| 2.1. | Pasos que deberán seguir para realizar la solicitud para el cambio voluntario de |   |
|      | malla                                                                            | 3 |

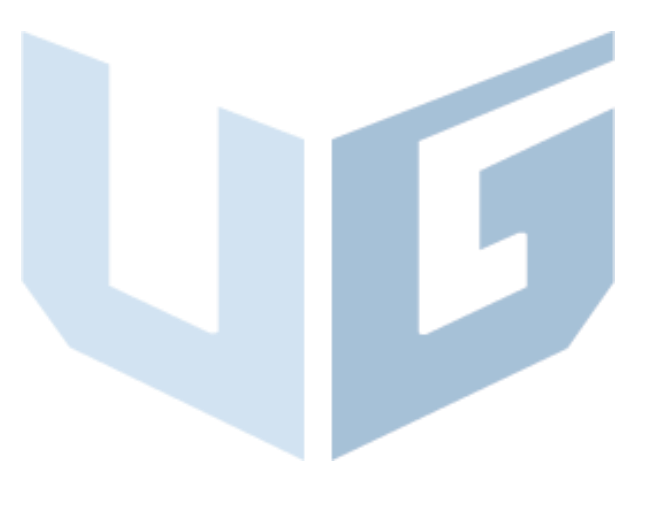

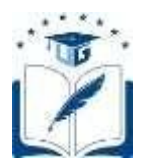

## 1. INTRODUCCIÓN

## 1.1. Objetivo

Dar a conocer a los estudiantes de carrera, de la Universidad de Guayaquil, que estuvieron legalmente matriculados en el último período académico anterior al que se habilitará para la matriculación, los pasos a seguir para generar una solicitud para el cambio voluntario a una malla activa y vigente de su carrera, a través del Sistema Integrado de la Universidad de Guayaquil (SIUG).

## 1.2. Requerimiento

- ✓ Acceso a un computador con internet.
- ✓ No pertenecer a la malla activa y vigente.

# 2. MÓDULO PARA CAMBIO VOLUNTARIO DE MALLA.

## 2.1. Pasos que deberán seguir para realizar la solicitud para el cambio voluntario de malla.

- Previo a realizar este proceso, debe considerar que la opción de solicitud para el cambio de malla voluntario únicamente se habilitará en las fechas establecidas en el calendario académico del periodo vigente y se receptará mediante esta opción en línea, ninguna solicitud será receptada en físico o por correo electrónico.
- El estudiante debe de ingresar al Sistema Integrado de la Universidad de Guayaquil (SIUG) (http://servicioenlinea.ug.edu.ec/SIUG/), digitando su Cédula, Contraseña y Día/Mes de Nacimiento, e iniciar su sesión.

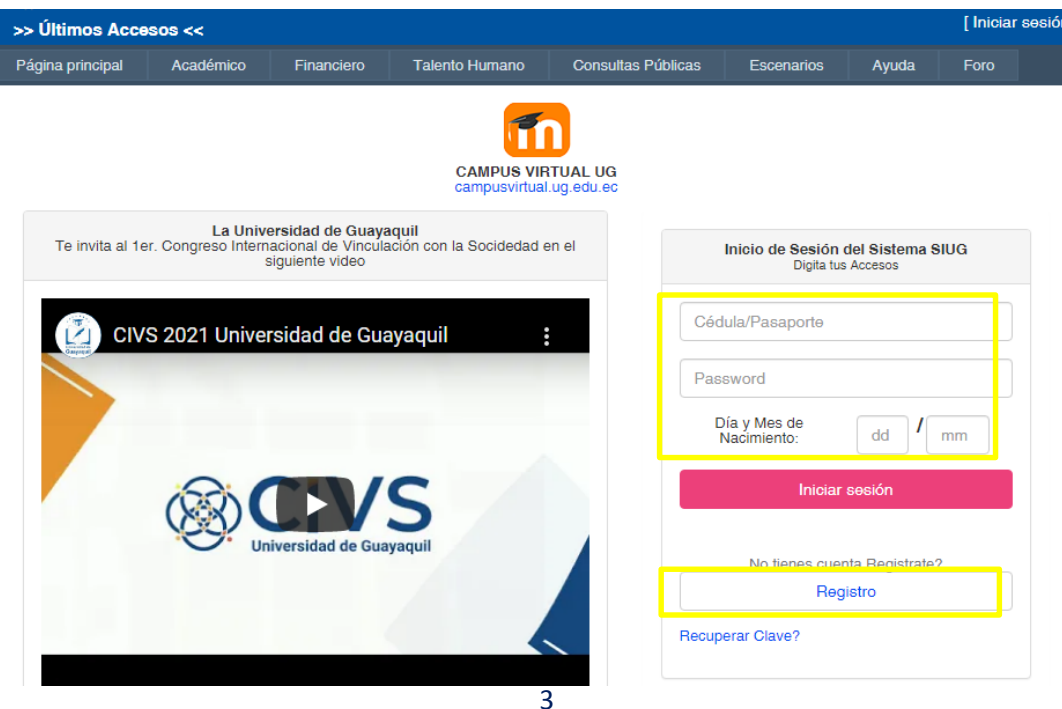

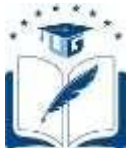

•

## UNIVERSIDAD DE GUAYAQUIL VICERRECTORADO ACADÉMICO COORDINACIÓN DE FORMACIÓN ACADÉMICA Y PROFESIONAL

• Seleccionar la opción Académico - Estudiante.

FICHA MEDICA

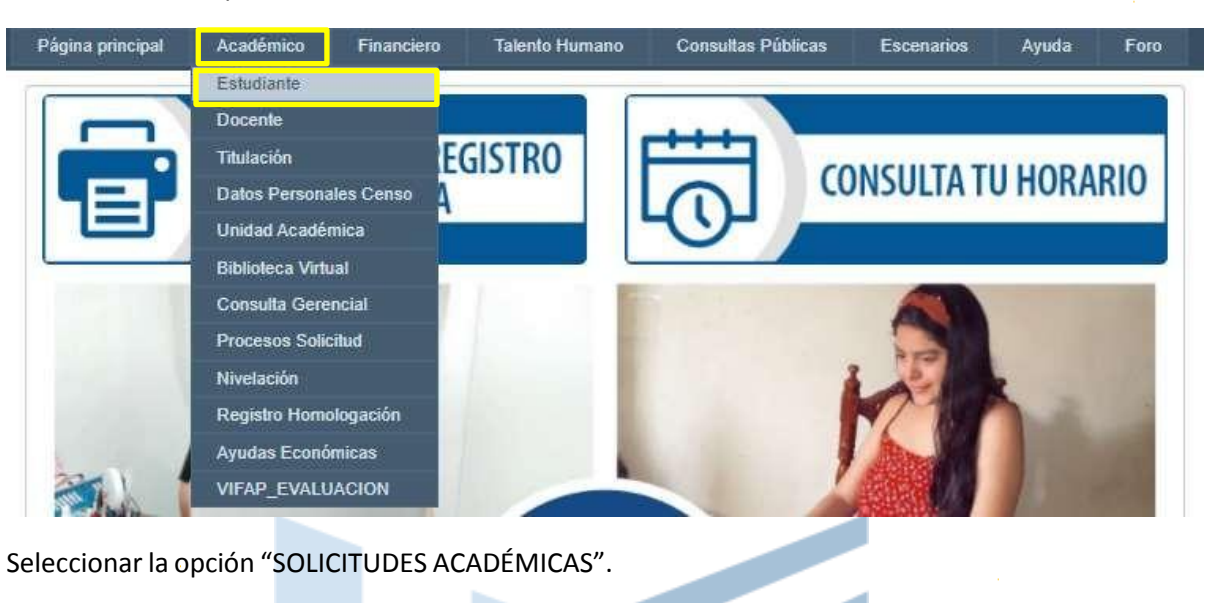

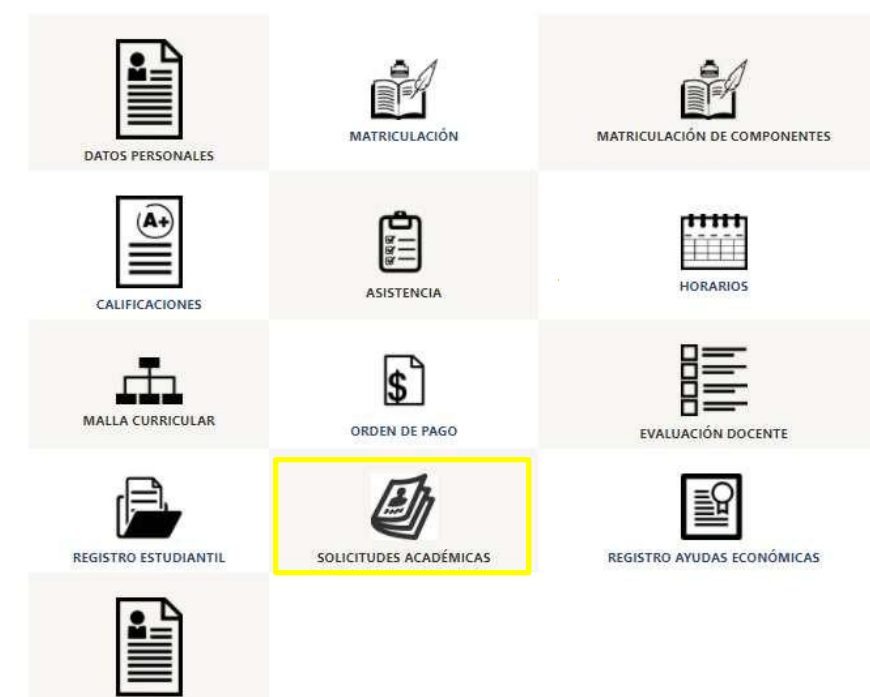

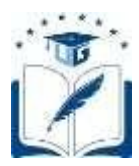

• Seleccionar la opción "CAMBIO VOLUNTARIO DE MALLA".

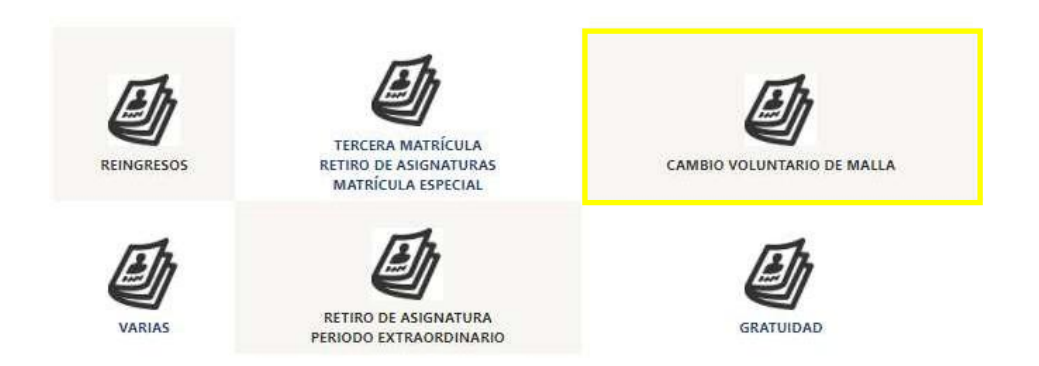

• En la pestaña Carrera, seleccionar la CARRERA de la que se requiere aplicar el cambio voluntario de malla. El período aparecerá por defecto.

SOLICITUD CAMBIO DE MALLA

| Carrera  | Validaciones Acuerdo Registro             |        |
|----------|-------------------------------------------|--------|
| CARRERA: | C.C DE LA EDUCACION MENCION MERCADOTECNIA |        |
| PERIODO: | 2021 - 2022 C1 🗸                          |        |
|          |                                           | Inicio |
|          |                                           |        |

- Una vez seleccionada la carrera y período, se deberá dar clic en el botón "Inicio".
- El sistema realizará las siguientes validaciones, que el estudiante deberá cumplir para generarla solicitud:
  - ✓ (a) Registro en el SIUG del récord académico y tener una malla asignada.
  - ✓ (b) Que registre una matrícula en el período que concluyó.
  - ✓ (c) No tener impedimento académico por segunda matrícula reprobada, sin autorización para la tercera matrícula.
  - ✓ (d) No tener impedimento académico por Tercera matrícula reprobada.
  - ✓ (e) Impedimento de índole disciplinario.

Si refleja alguno de los siguientes impedimentos proceder de acuerdo con el caso:

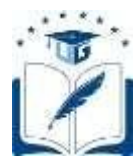

**(a).-** Deberá solicitar mediante la opción de solicitudes "varias", motivo "RÉCORD ACADÉMICO", el ingreso de su histórico académico y/o asignación de malla.

| REINGRESOS           | TERCERA MATRÍCULA<br>RETIRO DE ASIGNATURAS<br>MATRÍCULA ESPECIAL | CAMBIO VOLUNTARIO DE MALLA |
|----------------------|------------------------------------------------------------------|----------------------------|
| VARIAS               | RETIRO DE ASIGNATURA<br>PERIODO EXTRAORDINARIO                   | GRATUIDAD                  |
| Carrera              | Validaciones Adaterias                                           | Acuerdo y Registro         |
| PERIODO:             | 2021 - 2022                                                      |                            |
| MOTIVO<br>SOLICITUD: | RECORD ACADÈMICO                                                 | ~                          |
|                      |                                                                  | Iniciar Solicitud          |

**(b).-** Si el estudiante no registra una última matrícula en el período que culminó, no podrá generar la solicitud. De ser el caso deberá aplicar al proceso de reingreso en las fechas establecidas.

(c).- Si el impedimento es al menos en una asignatura reprobada por segunda vez, deberá solicitar la tercera matrícula en las fechas establecidas en el calendario académico del periodo vigente.

(d).- Si el impedimento es al menos en una asignatura reprobada por tercera vez no podrá reingresar a la carrera, deberá optar por la homologación.

Si el estudiante cumple con los criterios, deberá confirmar si cuenta o no con el Récord Académico completo, verificándolo en el link de acceso al récord, de encontrarse completo, deberá seleccionar "SI (completo)" y dar clic en el botón "Continuar", caso contrario deberá seleccionar "No (incompleto)" y se enviará una solicitud a su unidad académica con el fin de completar el mismo.

|                                                                                         |                                                                                                    | SOL                                                                                             | ICITUD CAME                                                                                       | IO DE MALLA                                                                         |                                 |          |        |
|-----------------------------------------------------------------------------------------|----------------------------------------------------------------------------------------------------|-------------------------------------------------------------------------------------------------|---------------------------------------------------------------------------------------------------|-------------------------------------------------------------------------------------|---------------------------------|----------|--------|
| arrera                                                                                  | Validaciones                                                                                                    | Acuerdo                                                                                         | Registro                                                                                          |                                                                                     |                                 |          |        |
|                                                                                         |                                                                                                    | INGENIERIA EN                                                                                   | SISTEMAS COMP                                                                                     | UTACIONALES -SEMES                                                                  | TRAL                            |          |        |
| VALIDADO                                                                                | DESCRIPCION                                                                                                    |                                                                                                 |                                                                                                   |                                                                                     |                                 |          |        |
| *                                                                                       |                                                                                                    | SU CARRERA                                                                                      | NIVEL O PROME                                                                                     | NO NO CUENTAN COM                                                                   | UN CALENDARIO                   |          |        |
| ecord Acadé<br>ebe verifica<br>enviará un<br>usted indio<br>visado el m<br>tualizacione | mico cargado:<br>r que su record aca<br>a solicitud a su uni<br>:a que su récord a<br>ismo y desliga a la<br>es luego de habers | démico se encue<br>dad académica co<br>cadémico se enc<br>Universidad de C<br>e ejecutado el ca | ntra completo (L<br>on el fin de compl<br>cuentra completo<br>Suayaquil de futu<br>mbio de malla. | ink), caso contrario<br>etar el mismo.<br>9, garantiza que ha<br>ras correcciones y | < <seleccione>&gt;</seleccione> | 3        |        |
|                                                                                         |                                                                                                    |                                                                                                 |                                                                                                   |                                                                                     |                                 | Anterior | Contin |

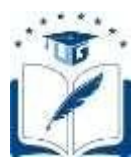

• El estudiante primero deberá leer y aceptar los términos y condiciones para el proceso de cambio voluntario de malla, para lo cual deberá dar clic en dicha etiqueta.

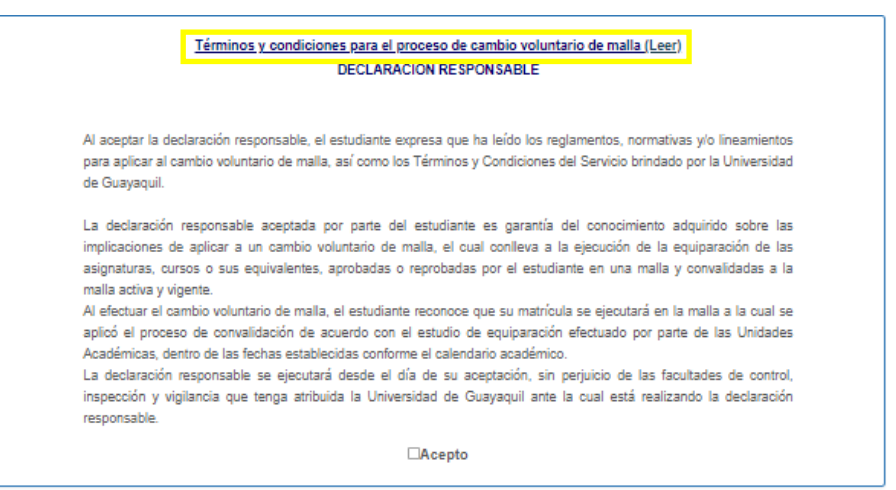

 Aparecerá la siguiente pantalla y, una vez leído los términos y condiciones del proceso, deberá seleccionar que declara haber leído los términos y condiciones para el proceso de cambio voluntario de malla. Posteriormente, dar clic en "Aceptar".

| Estos términos y condiciones referentes al proceso de cambio voluntario de malla ("Servicio") se aplicarán en<br>función al procedimiento establecido por la Universidad de Guayaquil, con relación a los reglamentos, normativas                                                       |           |
|----------------------------------------------------------------------------------------------------|-----------|
| ylo lineamientos, para el efecto ("Reglamentos"). El uso de este Servicio implica la aceptación de las condiciones<br>que se detallan a continuación. Te recomendamos que las leas detenidamente.                                                                                       |           |
| <ol> <li>Uso de nuestro Servicio</li> <li>Debes seguir el procedimiento del Servicio disponible, únicamente a través de la plataforma informática de</li> </ol>                                                                                                    |           |
| la Universidad de Guayaquil. Este Servicio no debes utilizarlo de forma inadecuada; no debes interferir con                                                                                                    |           |
| dicho Servicio ni intentar acceder usando un metodo distinto a la interfaz y a las instrucciones<br>proporcionadas por la Universidad de Guavaquil. Solo podrás usar el Servicio en la medida en que los                                                                                |           |
| Reglamentos vigentes lo permitan. Si incumples con las condiciones o si consideramos que tu conducta                                                                                                    |           |
| puede ser malintencionada, podemos suspender o cancelar nuestro Servicio.                                                                                                    |           |
| 2. Tú cuenta SIUG                                                                                                    |           |
| Para acceder a este servicio, requieres de una cuenta SIUG, la misma que debes crearla por tus propios<br>medios, en función a las instrucciones establecidas por la Universidad de Guayaquil. A través del módulo,<br>podrás colicitiva o Seguido y collazar el recentiva conveniente. |           |
| Para proteger tu cuenta del SIUG, mantén la confidencialidad de tu contraseña. Eres responsable de la                                                                                                    |           |
| actividad que se desarrolle en tu cuenta del SIUG o a través de ella. Intenta no reutilizar la contraseña de tu                                                                                                    |           |
| cuenta del SIUG en aplicaciones de terceros. Si detectas un uso no autonzado de tu cuenta del SIUG o de tu<br>contraseña, podrás diriginte con el informático de tu Unidad Académica, para resetearla.                                                                                  |           |
| 3. Cómo cancelar el Servicio                                                                                                    |           |
| Podrás cancelar el Servicio desde el momento en que generas la solicitud hasta antes de las matriculas<br>ordinarias, por una cola vas Trancaurido el tierres determinado la productivida no podrá con especial de                                                                      |           |
| Consideramos que eres el propietario de fus datos y que es importante preservar fu acceso a los mismos. Si                                                                                                    |           |
| eliminas tu solicitud no podras reversarla; sin embargo, podras realizarla nuevamente siempre que las                                                                                                    |           |
| fechas establecidas para el Servició se encuentren activas.<br>A Anerra de estas condiciones                                                                                                    |           |
| La Universidad de Guayaquil puede modificar estas condiciones, por lo que debes consultarlas de forma                                                                                                    |           |
| periódica. La Universidad de Guayaquil publicara avisos relacionados con las modificaciones que se                                                                                                    |           |
| entrarán en vigor a partir de la fecha de su publicación. Si no aceptas las condiciones modificadas del                                                                                                    |           |
| Servicio, no deberías usarlo.                                                                                                    |           |
| Estas condiciones rigen la relación entre la Universidad de Guayaquil y quien acepta las condiciones, y no<br>genera ningún deserbo del que nueda ser beneficiario un tercero.                                                                                                    |           |
| Estas condiciones rigen la relación entre la Universidad de Guayaquil y quien acepta las condiciones, y no<br>genera ningún derecho del que pueda ser beneficiario un tercero.                                                                                                    |           |
| LARO QUE HE LEÍDO LOS TÉRMINOS Y CONDICIONES PARA EL PROCESO DE CAMBIO VOLUNTAR                                                                                                    | IO DE I   |
|                                                                                                    | end recto |
|                                                                                                    |           |
|                                                                                                    | 1         |

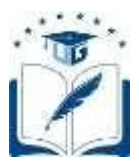

 Luego, deberá leer la declaración de responsabilidad, y una vez aceptada dar clic en "Continuar".

|                                         | DECLARACION RESPONSABLE                                                                               |
|-----------------------------------------|----------------------------------------------------------------------------------------------------|
| Al aceptar la declar                    | ación responsable, el estudiante expresa que tra leídu los reglamentos, normativas y/o lineamientos   |
| para aptest of cam<br>de Gueyaquit      | so voluntano de malla, atul como los Terminos y Condiciones del Servicio brindado por la Universidad  |
| La declaración rei                      | punsable aceptada por parte del estudiante es garantia del conocimiento adquirido sobre las           |
| implicaciones de a                      | plicar a un cambio voluntario de malla, el cual confleva a la ojecución de la egoparación de las      |
| asignaturas, cursos<br>activa y vigente | o sus equivalentes, aprobadas o reprobadas por el estudiante en una malla y cocyalidadas a la malla   |
| Al electuar al camb                     | io voluntario de malla, el estudiante reconoce que su matricula se ejecutará en la malia a la cual se |
| aplicó el proceso o                     | le convelidación de acuardo con el estudio de equiparación eliscluado por parte de las Unidades       |
| Académicas, dentro                      | de las fechas establecidas conforme el calendario académico                                           |
| La declaración res                      | ponsable se ejeculará desde el día de su aceptación, sin perjuicio de las facultades de control,      |
| inspección y vigilar<br>responsable     | scia que tenga atribuda la Universidad de Guayaquil ante la cual está realizando la doctaración       |
|                                         | ⊡Acepto                                                                                               |
|                                         | 1-7772-025200.075                                                                                     |

• En la pantalla de "Registro" se visualizará el resumen de mallas. Si está de acuerdo con equiparación de sus asignaturas, cursos o sus equivalentes a la malla activa y vigente, dar clic "Finalizar"

| Carrera 🔪          | Validaciones                                                | > Acuardo >             | Registro                         |                                   |                          |                   |
|--------------------|-------------------------------------------------------------|-------------------------|----------------------------------|-----------------------------------|--------------------------|-------------------|
| PERIODO            | CARRERA                                                     | TO TAL.<br>EQUIPARABLES | FMATERIAB<br>EQUIP.<br>APROBADAB | IMATERIAS<br>EQUIP.<br>REPROBADAS | NATERIAN<br>POR<br>TOMAR | TIPO DE MALLA     |
| 2018 -<br>2019 Cil | INGENIERIA EN<br>SISTEMAS<br>COMPUTACIONALES<br>-SEMESTRAL- | g,                      | ø                                | ٥                                 | 4                        | Northe Actual 1   |
| 2020<br>2021 (01   | SOFTWARE                                                    | 30                      | 30                               | 0                                 | 29                       | Malie Equipanar 2 |

**1. Malla Actual:** Se visualizarán todas las materias aprobadas, reprobadas y por tomar (incluyen las asignaturas por tomar y reprobadas), de la malla actual del estudiante. Al dar clic en "Malla Actual" podrá observar, a detalle, las asignaturas aprobadas y reprobadas de la malla que registra en su carrera.

**2. Malla Equiparar:** En función al estudio de equiparación, se visualizarán todas las materias aprobadas y reprobadas que son equiparables en la malla activa y vigente; adicionalmente, se muestra el total de materias por tomar (incluyen las asignaturas por tomar y reprobadas), a la que el estudiante pretende efectuar el cambio voluntario. Al dar clic en "Malla Equiparar" podrá observar, a detalle, las asignaturas (aprobadas y reprobadas) que cuentan con al menos el 80% de similitud de contenido para la equiparación a la malla activa y vigente de su carrera.

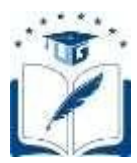

| ld Codillater | ia Neteria                                                         | Niv | elVe | z Prome | tio Entado | Porcenta |
|---------------|--------------------------------------------------------------------|-----|------|---------|------------|----------|
| 0030311058    | INGLÉSI                                                            | 1   | 1    | 9.00    | Aprobado   | 80%      |
| 0040311050    | INGLÉS II                                                          | 2   | 1    | 7.00    | A probado  | 80%      |
| 0050311000    | COMPUTACIÓN I - TIC A PLICA DA SIA LA<br>PROFESIÓN E INVESTIGACIÓN | 1   | 1    | 8.00    | Aprobado   | 05%      |
| 0000311007    | COMPUTACIÓN II - TIC PARA LA TOMA DE<br>DECISIONES                 | 2   | 1    | 7.00    | Aprobado   | 7 5%     |
| 0070311111    | CALCULO DIFERENCIAL                                                | 1   | 1    | 7.00    | Aprobado   | 100%     |
| 0080311112    | INTRODUCCIÓN A INGENIERÍA DE<br>SOFTWARE                           | 1   | 1    | 7.00    | Aprobado   | 80%      |
| 0000311113    | DEMOCRACIA, CIUDADANÍA Y<br>GLOBALIZACIÓN                          | 1   | 1    | 0.00    | Aprobado   | 100%     |
| 7000311114    | LENGUAJE Y COMUNICACIÓN                                            | 1   | 1    | 0.00    | Aprobado   | 100%     |
| 7010311115    | ESTRUCTURAS DISCRETAS                                              | 1   | 1    | 8.00    | Aprobado   | 100%     |
| 7020311110    | ALGORITMOS Y LÓGICA DE<br>PROGRAMACIÓN                             | 1   | 1    | 8.00    | Aprobado   | 80%      |
| 7030311211    | CÁLCULO INTEGRAL                                                   | 2   | 1    | 7.00    | Aprobado   | 100%     |
| 7040311211    | CALCULO INTEGRAL                                                   | 2   | 1    | \$.00   | Aprobado   | 85%      |
| 7050311212    | PROGRAMACIÓN ORIENTADA A OBJETOS                                   | 2   | 1    | 7.00    | A probado  | 80%      |
| 7000311214    | CONTABILIDAD                                                       | 2   | 1    | 7.00    | A probado  | 00%      |
| 7070311215    | ALGEBRA LINEAL                                                     | 2   | 1    | 0.00    | Aprobado   | 100%     |
| 7080311210    | OFIGANIZACIÓN Y A FQUITEGTURA<br>COMPUTACIONAL                     | 2   | 1    | 8.00    | Aprobado   | 100%     |
| 7000311312    | ESTADÍSTICA I                                                      | 3   | 1    | 8.00    | A probado  | 100%     |
| 7100311313    | ESTRUCTURA DE DATOS                                                | 3   | 1    | 8.00    | Aprobado   | 60%      |
| 7110311315    | SISTEMAS OPERATIVOS                                                | 3   | 1    | 8.00    | A probado  | 80%      |
| 7120311411    | INVESTIGACIÓN DE OPERACIONES                                       | 4   | 1    | 0.00    | Aprobado   | 80%      |
|               | 12                                                                 |     |      |         |            |          |

• Una vez finalizado el proceso, la solicitud del estudiante se encontrará como "INGRESADA".

| PERIODO            | CARRER                                                 | A          |               | TOTAL<br>EQUIPAR                | ABLEN                                 | EQUIP.<br>APROB                  | UAS<br>ADAS                  | REPROBAL                                   | SEQUIP.<br>DAS | #M<br>PO | ATERIAS<br>R TOMAN | TIPO DE<br>MALLA |
|--------------------|--------------------------------------------------------|------------|---------------|---------------------------------|---------------------------------------|----------------------------------|------------------------------|--------------------------------------------|----------------|----------|--------------------|------------------|
| 2019 - 2020<br>Cil | INGENIERIA EN SISTEMAS<br>COMPUTACIONALES<br>SEMESTRAL |            |               | 42                              |                                       | 40                               | 2                            |                                            |                | 16       | Malle Actua        |                  |
| 2020 - 2021<br>Ci  | :5                                                     | OFTWARE    |               |                                 | 25                                    | 28                               |                              |                                            | 30             |          | Mata<br>Eguparar   |                  |
| N"<br>SOLICITUD    | PERIODO<br>LIECTIVO                                    | CÉDULA     | EST           | UDIANTE                         | CARRERA                               |                                  | MALLA                        | ACTUAL                                     | MALLA          | DA       | ESTADO             | ACCIÓN           |
| 753                | 2019 -<br>2020 CH                                      | 0951799295 | Z<br>H<br>ALE | amora<br>Loon<br>Enny<br>Xander | INGENIE<br>SISTE<br>COMPUTAC<br>SEMES | RIA EN<br>MAS<br>JONALES<br>TRAL | INGE<br>SIE<br>COMPU<br>-SEM | NERIA EN<br>STEMAS<br>TACIONALES<br>ÆSTRAL | SOFTW          | VRE      | INGRESADA          | Elenar           |

Adicionalmente, aparecerá el siguiente mensaje:

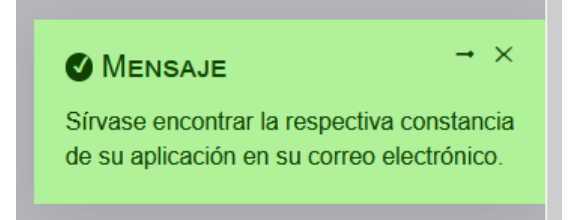

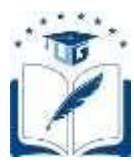

• Completado el proceso, llegará un mensaje de confirmación al correo electrónico del solicitante.

| CONFIRMACIÓN DE GENERACIÓN DE SOLICITUD DE CAMBIO DE MALLA.                                                      |
|----------------------------------------------------------------------------------------------------|
| Estmado(a)<br>Por medio del presente: se confirma que usted ha generado exitósamente una solicitud de reingreso. |
| Cédula                                                                                                    |
| Le informanos que su solcitud de cambro de mata a sido GENERADA con éxito                                        |
| Este correo a sido generado de manera automática, favor no responder a esta dirección de correo.                 |
| Atentamente.                                                                                                    |
| Vicerrectorado Académico<br>Universidad de Guayaquil                                                             |
| Linversidad de Gragaquil Todor los derechos resañados d'2020                                                     |

 Si desea eliminar su solicitud podrá hacerlo hasta antes del inicio de la matriculación del nuevo período académico, siempre y cuando no haya sido procesado, dando clic en el botón "Eliminar"

| N"<br>SOLICITUD | PERIODO<br>LECTIVO | CÉDULA     | ESTUDIANTE                                    | CARRERA                                                     | MALLA ACTUAL                                                 | MALLA<br>A SIGNADA | ESTADO    | ACCIÓN   |
|-----------------|--------------------|------------|-----------------------------------------------|-------------------------------------------------------------|--------------------------------------------------------------|--------------------|-----------|----------|
| 743             | 2020 -<br>2021 Cl  | 0926070962 | CHAVEZ<br>ROCAFUERTE<br>PATRICIO<br>ALEXANDER | INGENIERIA EN<br>SISTEMAS<br>COMPUTACIONALES<br>-SEMESTRAL- | INGENIERIA EN<br>SISTEMAS<br>COMPLITACIONALES<br>-SEMESTRAL- | SOFTWARE           | INGRESADA | Eliminar |

- Podrá crear una nueva solicitud siempre que se encuentre dentro de las fechas establecidas para el proceso de cambio voluntario de malla, de acuerdo con el calendario académico aprobado vigente.
- La convalidación de las asignaturas, cursos o sus equivalentes, equiparadas a la malla activa y vigente de la carrera del solicitante, se verán reflejadas en el SIUG a partir del inicio de las matriculaciones del nuevo período académico.
- Si cuenta con un requerimiento anterior que no fue ejecutado, deberá eliminar el requerimiento y realizar nuevamente el cambio de voluntario de malla.

| Actualizado por: | Mgs. Heidy T. Mayorga Sánchez<br>Analista de Registros Académicos        |
|------------------|--------------------------------------------------------------------------|
| Revisado por:    | Ing. Julia I. Santos Tómala, Mgs.<br><b>Jefa de Registros Académicos</b> |